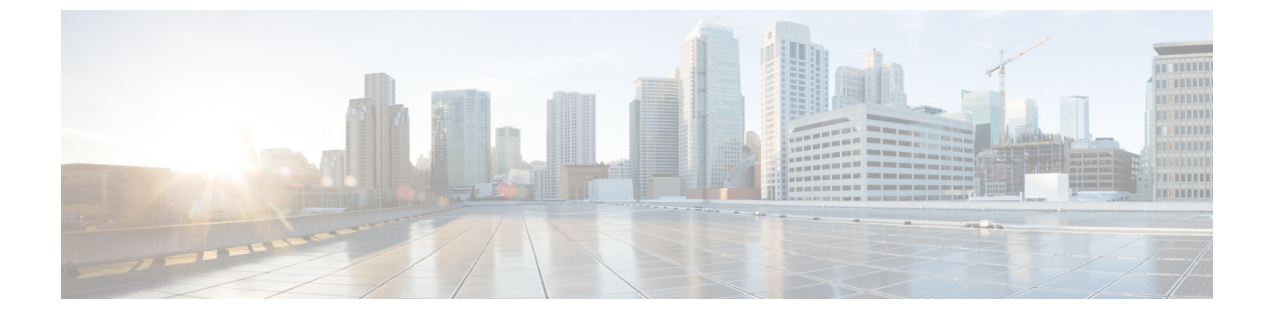

## System Setup ウィザードの実行

- System Setup ウィザードの実行 (1 ページ)
- •利用可能なアップグレードの確認 (2ページ)

## System Setup ウィザードの実行

システム セットアップ ウィザードを実行して、基本的な設定を行い、システム デフォルトを 有効にします。システム セットアップ ウィザードは、Web ベース インターフェイスを通じて アプライアンスにアクセスすると自動的に開始され、エンドユーザライセンス契約書(EULA) が表示されます。

- ステップ1 エンドユーザー ライセンス契約書に同意します。
- ステップ2 「ネットワーク設定の記録」から情報を入力します。

この設定に関する追加情報が必要な場合は、[ヘルプとサポート(Help and Support)]>[オンラインヘルプ (Online Help)]を選択してください。

- ステップ3 設定サマリーページを確認します。
- ステップ4 [この設定をインストール (Install This Configuration)]をクリックします。
- **ステップ5** アプライアンスが設定を受け入れていないかまたはインストールが行われていないように見えることがあります。これは、IP アドレスを変更したものの、インストールがまだ途中であるためです。
- ステップ6 前述の説明に従ってコンピュータのIPアドレスを一時的に変更した場合は、IPアドレスを元の設定に戻します。
- ステップ1 コンピュータとアプライアンスがネットワークに接続されていることを確認します。
- **ステップ8** 「設置の計画」でメモしたホスト名またはIPアドレスでアプライアンスに再度ログインします。ユーザー 名 admin と、ウィザードに入力した新しいパスワードを使用します。

Cisco Web セキュリティアプライアンスでは自己署名証明書が使用され、Web ブラウザから警告がトリガー される可能性があります。証明書を受け入れ、この警告を無視します。

**ステップ9** 管理者パスワードを安全な場所に保管してください。

## 利用可能なアップグレードの確認

アプライアンスにログインした後で、Web ブラウザ ウィンドウの上部でアップグレード通知 (またはCLIで通知)があるかどうかを確認してください。アップグレードが適用可能な場合 は、アップグレードをインストールする必要があるかどうかを検討します。

各リリースの詳細情報は、AsyncOS バージョンのリリース ノートに記載されています。

翻訳について

このドキュメントは、米国シスコ発行ドキュメントの参考和訳です。リンク情報につきましては 、日本語版掲載時点で、英語版にアップデートがあり、リンク先のページが移動/変更されている 場合がありますことをご了承ください。あくまでも参考和訳となりますので、正式な内容につい ては米国サイトのドキュメントを参照ください。